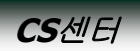

# 기존에 설치된 드라이버 삭제 (실행 ▷ NRD ▷ 해당 드라이버 선택 제거)

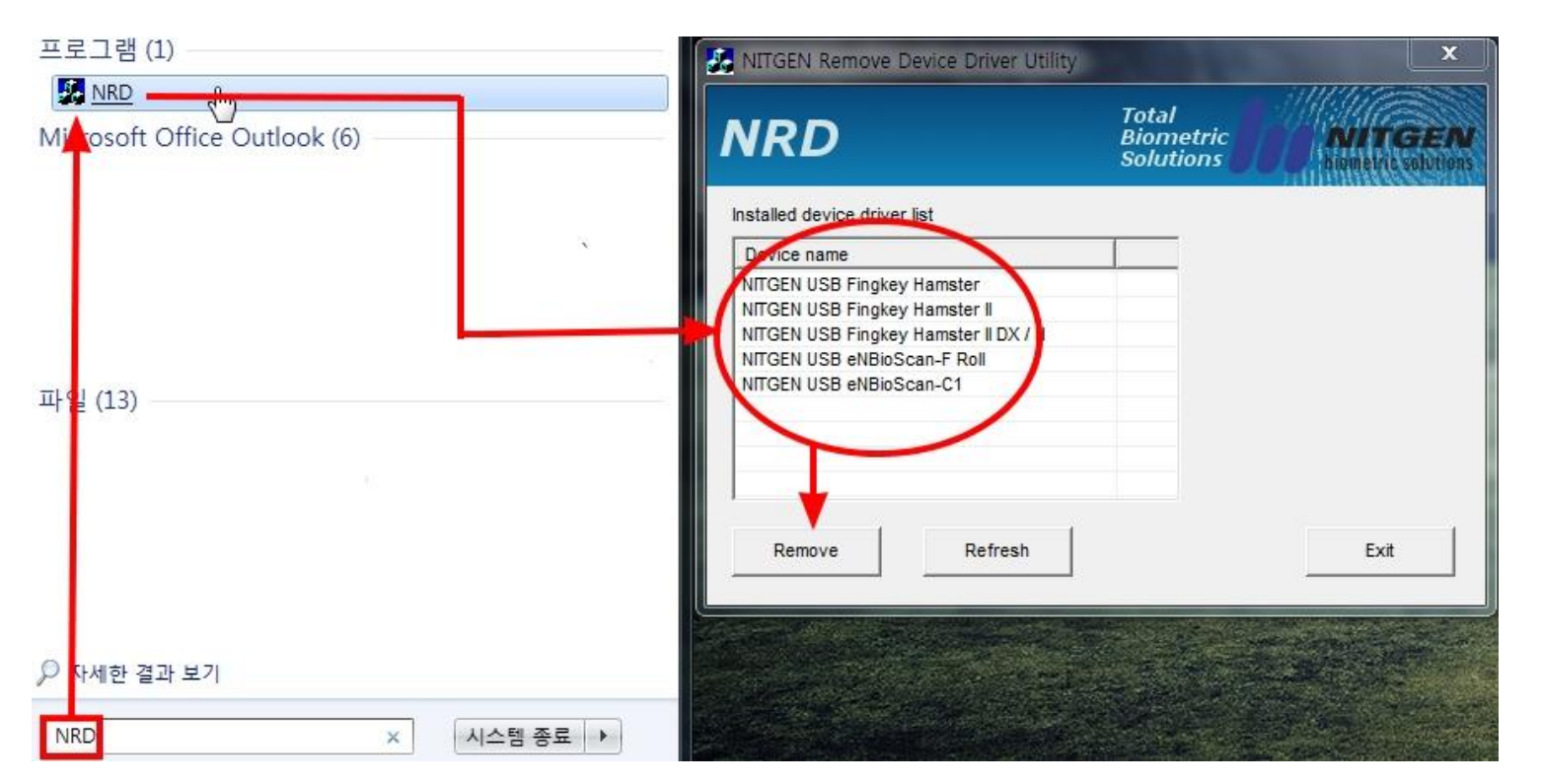

#### ※ 처음 설치하는 경우 넘어갑니다

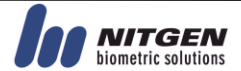

## 햄스터 드라이버 설치

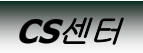

### 2) 최신 통합 드라이버 (EasyInstallation v3.12) 다운

http://www.nitgen.com/cs\_center/public/pds\_public\_03.asp

| ee lan gele                                                                                                    |                             |                                                    |                                      |                 | 101                                     |                                                             |                              |     |
|----------------------------------------------------------------------------------------------------|-----------------------------|----------------------------------------------------|--------------------------------------|-----------------|-----------------------------------------|-------------------------------------------------------------|------------------------------|-----|
| 회사소개                                                                                                    | 사업영                         | <u>9</u> 9                                         | 보유기술                                 | 제품·             | 솔루션                                     | 고객센터                                                        | 1                            | NEW |
| CS_CE                                                                                                    | <b>NTER</b><br>I발 활동을 통하여 보 | 1안관련 수요에                                           |                                      |                 | B                                       |                                                             |                              |     |
| 객센터<br>CENTER                                                                                                    | 니트<br>유용한                   |                                                    | / PUBLIC / PC기<br>에서 원하는 자료를 다운받아 가시 | 지문인식솔<br>기배랍니다. | ·루션                                     | · HOME > 고객센터                                               | > 자료실 > Public               |     |
| 네는 지다                                                                                                    |                             |                                                    |                                      |                 |                                         |                                                             |                              |     |
| -이는 혼만 이                                                                                                    | Þ                           |                                                    |                                      |                 |                                         |                                                             |                              |     |
| -이는 말한 이 이 이 이 이 이 이 이 이 이 이 이 이 이 이 이 이 이                                                                                            | ►<br>► BRC                  | OCHURE                                             |                                      |                 |                                         |                                                             |                              |     |
| - 기근 일군<br>실<br>- 지문인식모듈<br>- 출입통제및근태관리                                                                                               |                             | OCHURE                                             | 제목                                   | 4               | 버전                                      | 등록일                                                         | 다운로드                         |     |
| 이는 말한 이 이 이 이 이 이 이 이 이 이 이 이 이 이 이 이 이 이                                                                                             | D BRC                       | PC 로그인 세                                           | 제목<br>비 슬루션                          | 1               | 버전<br>2012_04                           | 등록일<br>2012-04-16                                           | 다운로드                         |     |
| 나는 물론<br>2실<br>- 지문인식모듈<br>- 최입통제및근태관리<br>- PC지문인식솔루션<br>- 라이브스캐너<br>ustomer<br>지문인서모듈                                                | © BRC                       | DCHURE<br>PC 로그인 서I<br>USB 지문인석                    | 제목<br>버 슬루션<br>: 스캐너                 | 1               | 버전<br>2012_04<br>2012_04                | 등록일<br>2012-04-16<br>2012-04-16                             |                              |     |
| 나는 물문<br>2실<br>- 지문인식모듈<br>- 호입통제및근태관리<br>- PC지문인식을루션<br>- 라이브스캐너<br>ustomer<br>- 지문인식모듈<br>- 출입통제및근태관리<br>- PC지문인식을루션<br>- 라이브스케너    | D) BRC                      | DCHURE<br>PC 로그인 서1<br>USB 지문인식                    | <b>제목</b><br>비 슬루션<br>  스캐너          |                 | 버전<br>2012_04<br>2012_04                | 등록일       2012-04-16       2012-04-16                       | 다운로드<br>(월<br>(월)            |     |
| - 지문인식모듈<br>- 지문인식모듈<br>- 호입통제및근태관리<br>- PC지문인식솔루션<br>- 라이브스캐너<br>ustomer<br>- 지문인식모듈<br>- 출입통제및근태관리<br>- PC지문인식솔루션<br>- 라이브스캐너       | D BRC                       | DCHURE<br>PC 로그인 세<br>USB 지문인석<br>VER              | 제목<br>비 슬루션<br>- 스캐너                 | (1)<br>(1)      | 버전<br>2012_04<br>2012_04                | 등록일<br>2012-04-16<br>2012-04-16                             |                              |     |
| - 지문인식모듈<br>- 지문인식모듈<br>- 출입통제및그태관리<br>- PC지문인식을루션<br>- 라미브스캐너<br>ustomer<br>- 지문인식모듈<br>- 출입통제및근태관리<br>- PC지문인식솔루션<br>- 라미브스캐너<br>생담 | D BRC                       | DCHURE<br>PC 로그인 서1<br>USB 지문인식<br>VER             | 제목<br>비 슬루션<br>  스캐너<br>제목           |                 | 버전<br>2012_04<br>2012_04<br>버전          | 등록일    2012-04-16    2012-04-16    5등록일                     | 다운로드 🌔                       |     |
| 이는 말한<br>실<br>bbic<br>- 지문인식모듈<br>- 출입통제및그태관리<br>- PC지문인식을루션<br>- 라이브스케너<br>- 자문인식모듈<br>- 출입통제및그태관리<br>- PC지문인식을루션<br>- 라이브스케너<br>상담  | D) BRC                      | DCHURE<br>PC 로그인 서I<br>USB 지문인식<br>VER<br>최신 통합 드리 | 제목<br>비 슬루션<br>  스캐니<br>제목           |                 | 버전<br>2012_04<br>2012_04<br>바전<br>v3.12 | 등록일    2012-04-16    2012-04-16    중록일    등록일    2012-12-31 | 다운로드<br>(월)<br>(월)<br>(다운로드) |     |

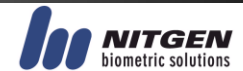

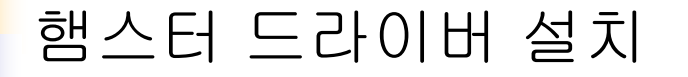

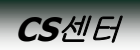

#### 3) 해당 모델 선택후 드라이버 설치

# Setup 클릭후 드라이버 설치 진행합니다. ※ 주의 사항: USB를 꼽지 않은 상태에서 설치 시작

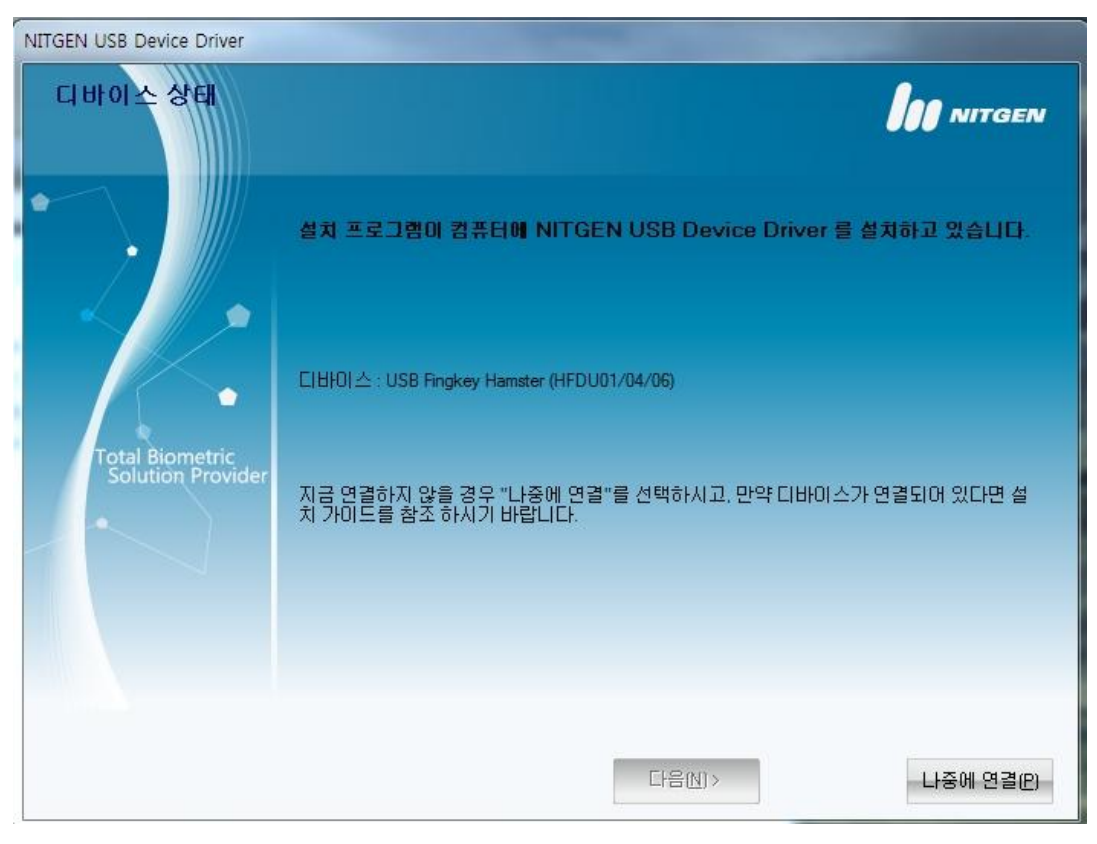

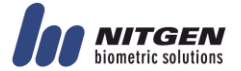

## 햄스터 드라이버 설치

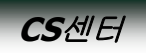

#### 4) 설치 도중 "디바이스를 연결하십시오" 안내가 뜨면 PC후면 USB포트에 연결합니다 만약 PC에서 인식을 못할 경우 다른 USB포트에 연결합니다

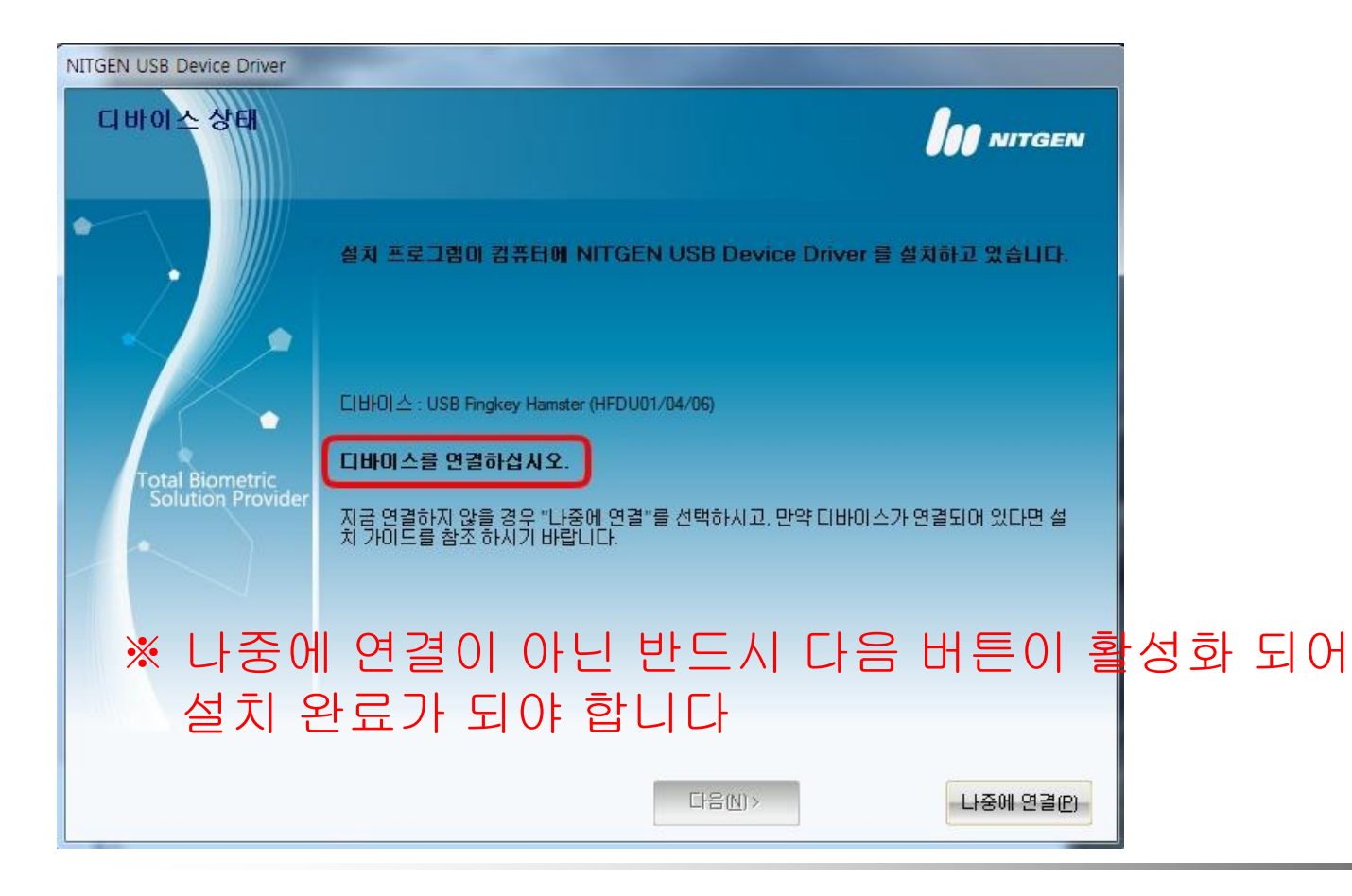

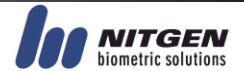

햄스터 드라이버 설치

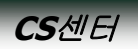

# 5) 드라이버 설치 완료6) 햄스터 구동 TEST

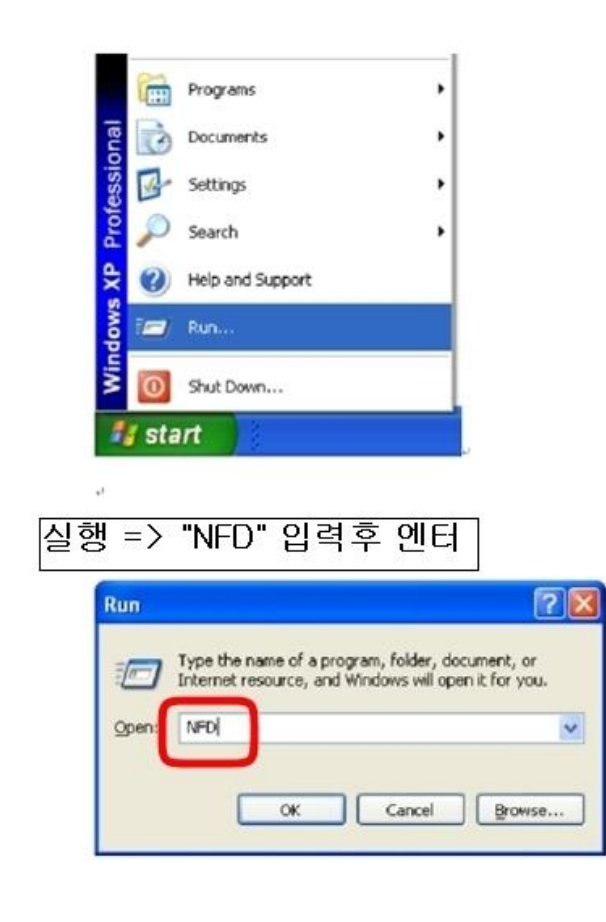

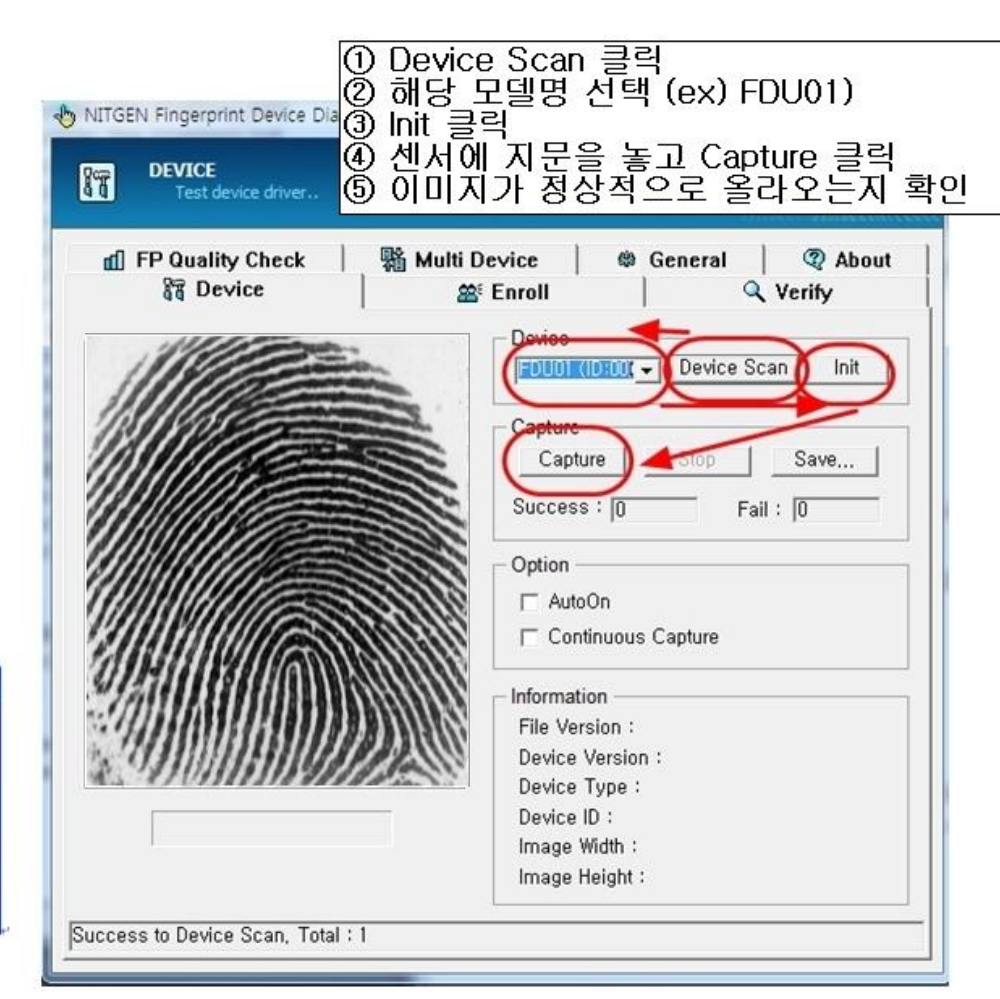

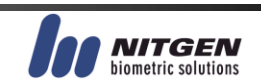